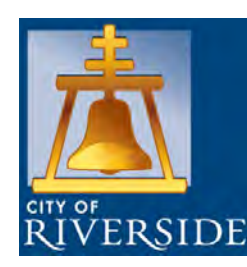

Polaris Integrated Library System Update -Riverside 2.0 Strategic Plan

**Riverside Public Library** 

Board of Library Trustees September 26, 2016

RiversideCa.gov

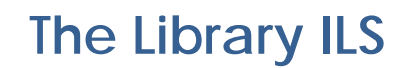

An Integrated Library System (ILS) is a management and planning system used to track the orders of books and other materials, items owned, invoices paid, and customer data and history. The Online Public Access Catalog (OPAC), or public interface, is also part of the ILS.

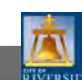

RiversideCa.gov

2

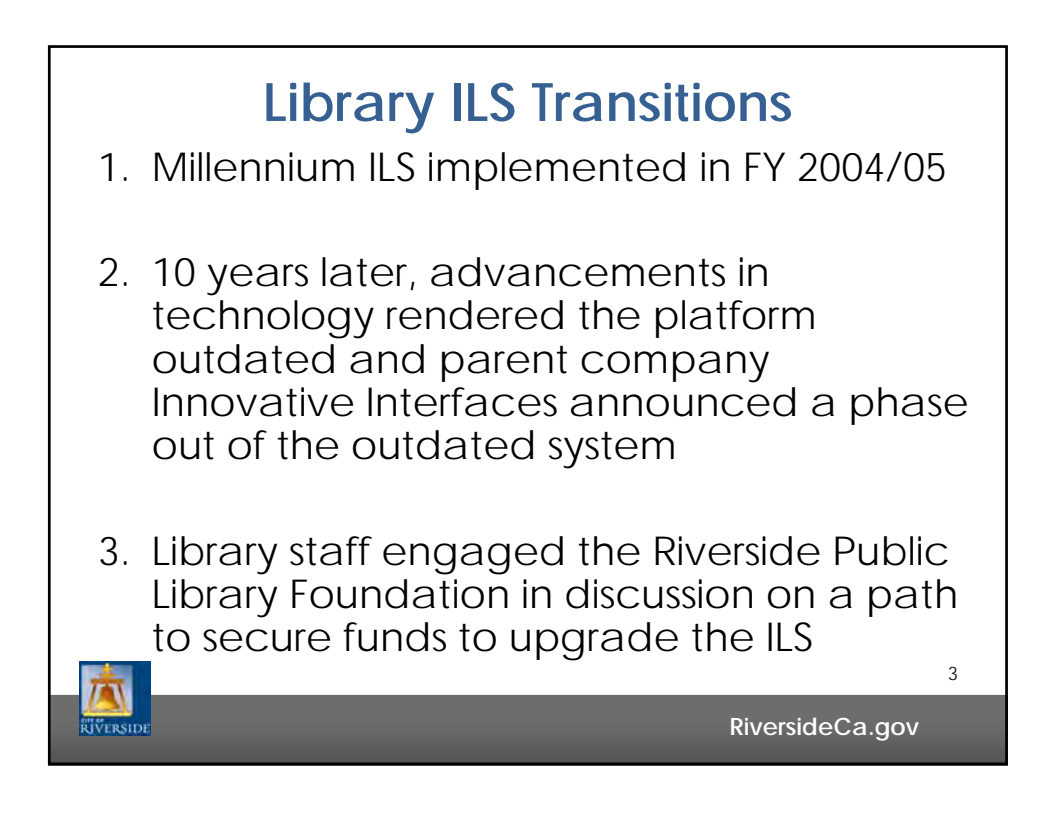

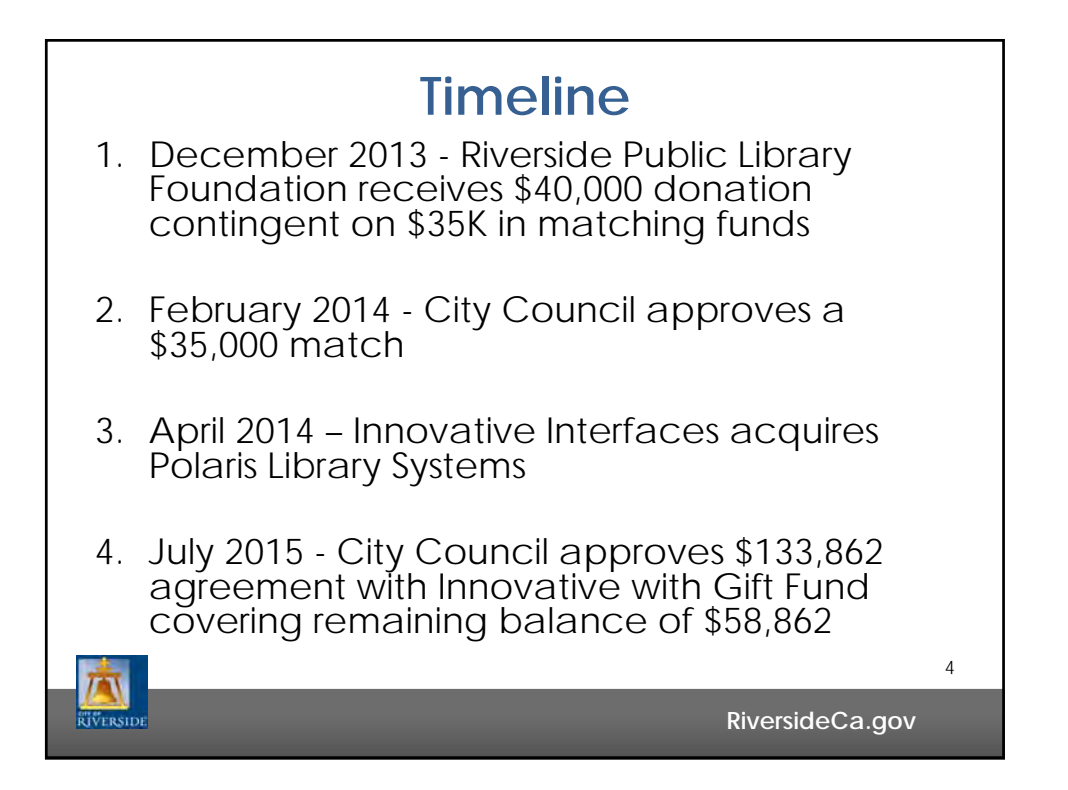

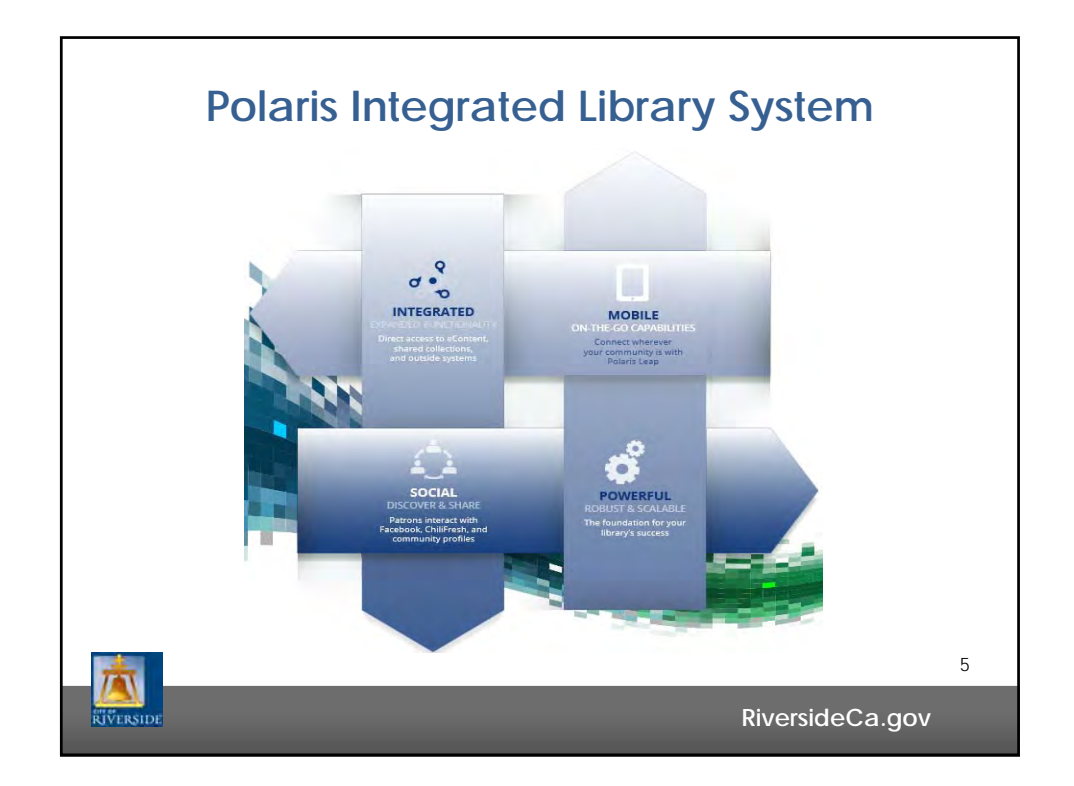

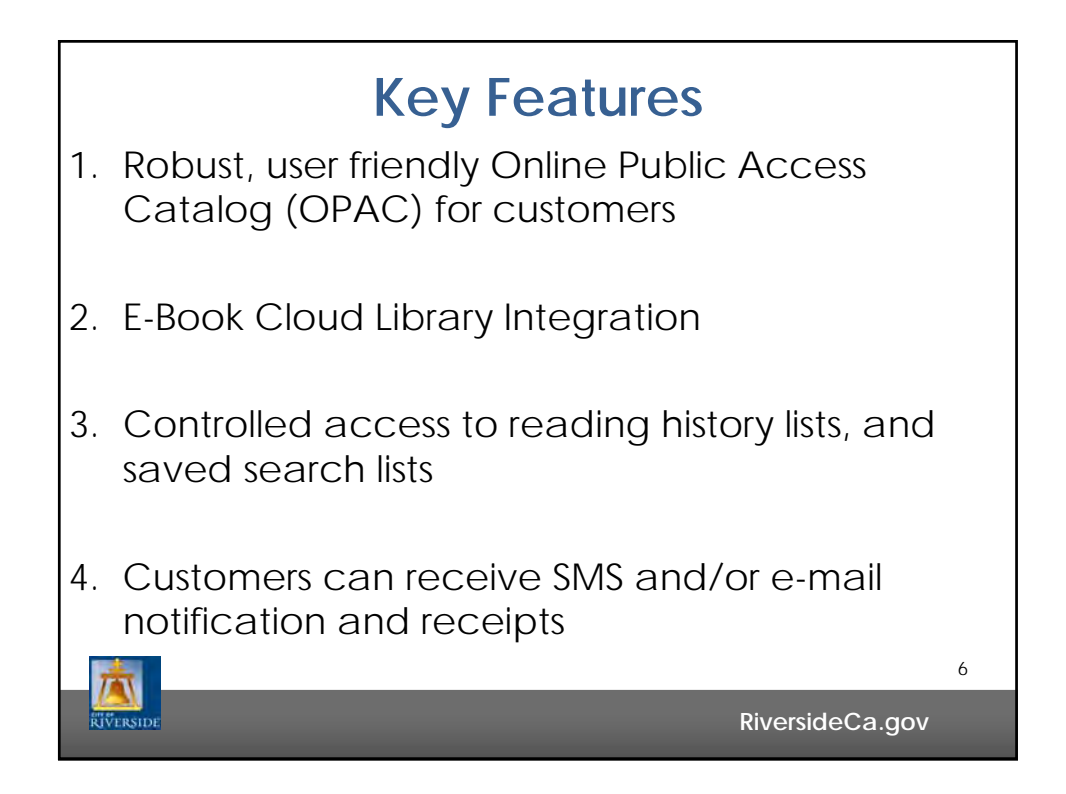

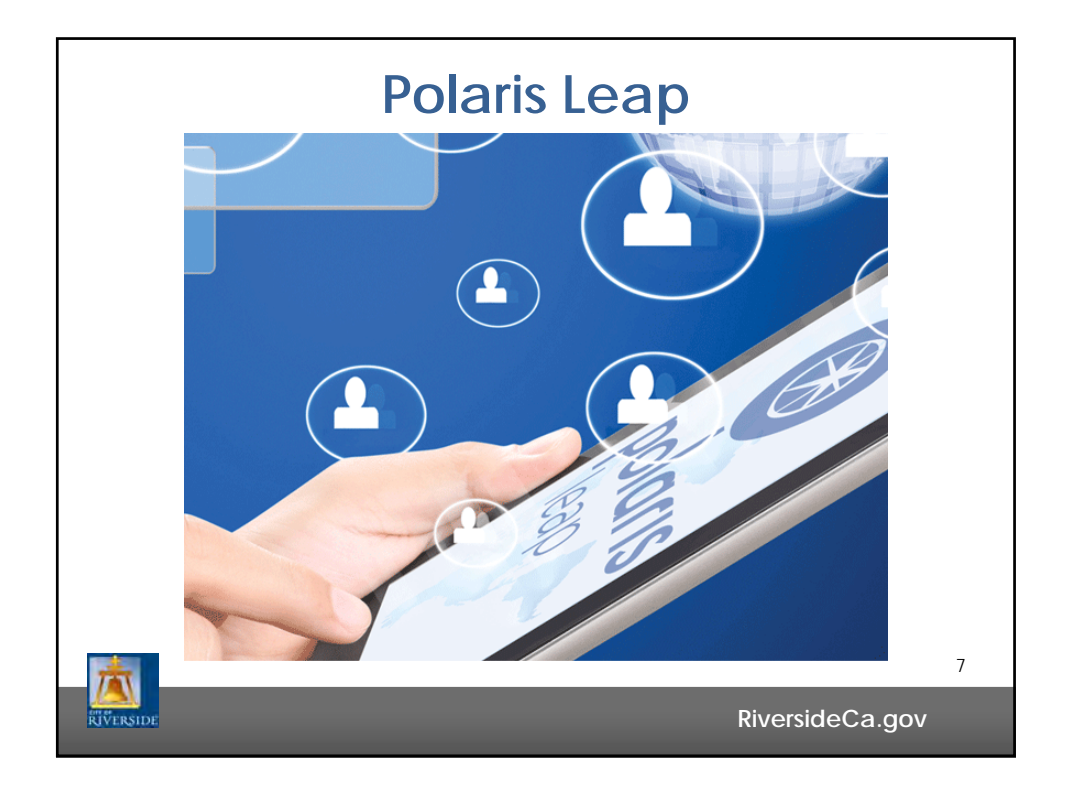

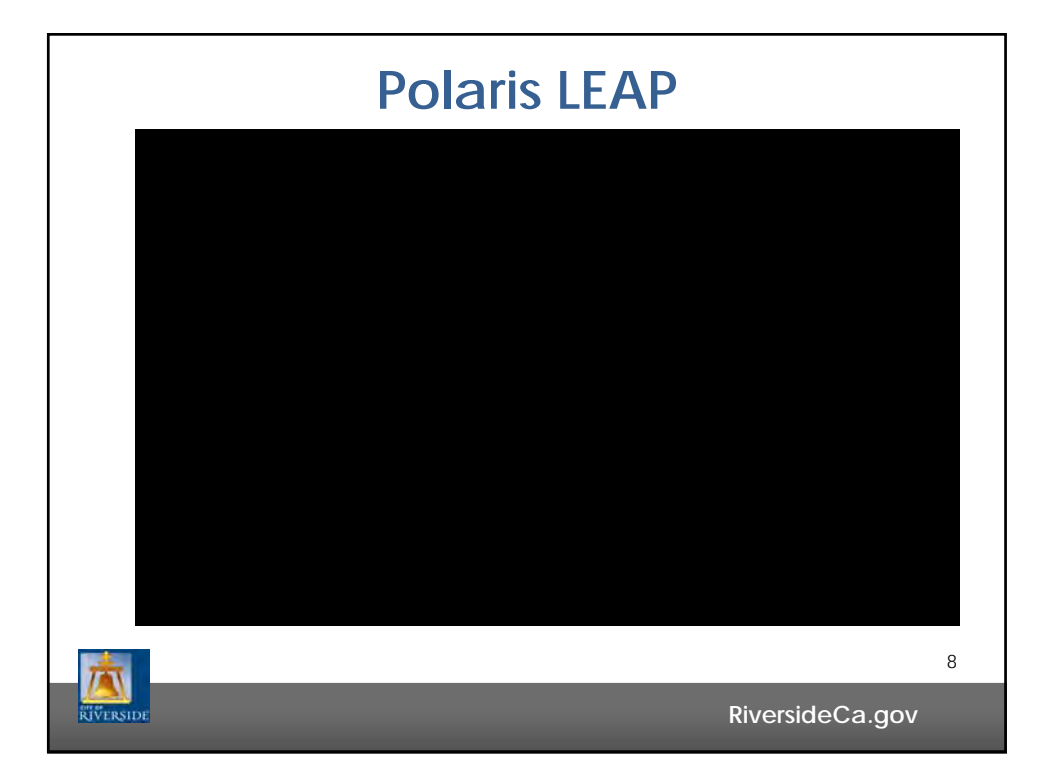

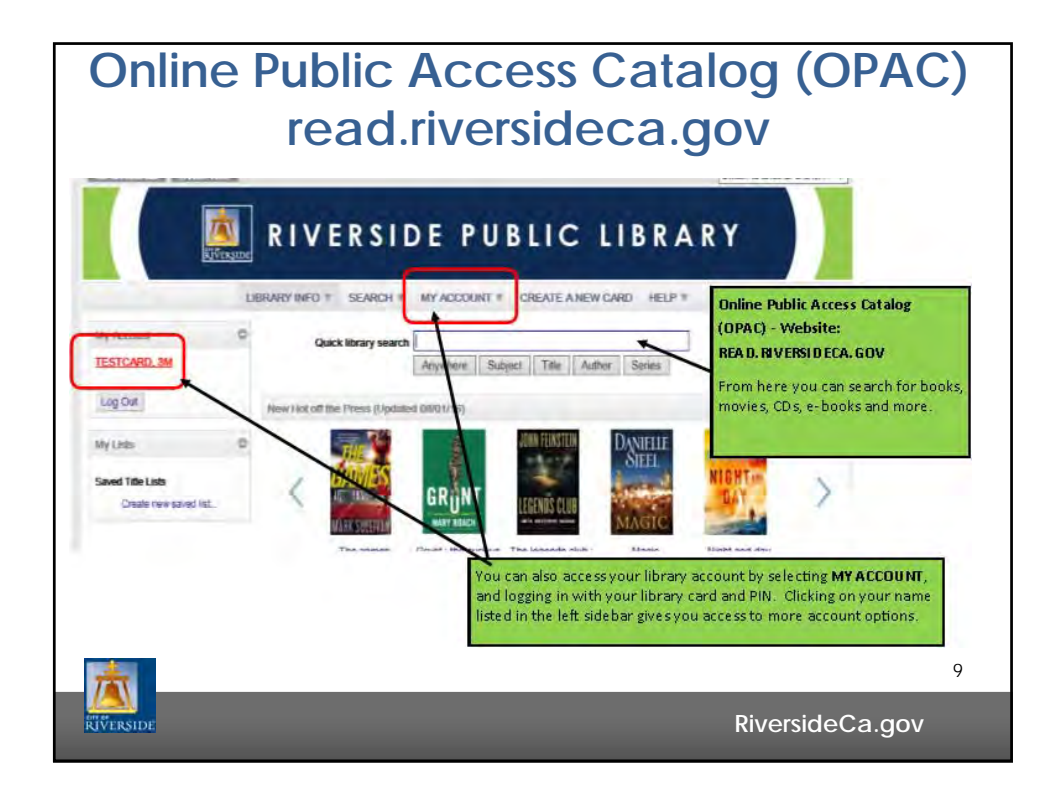

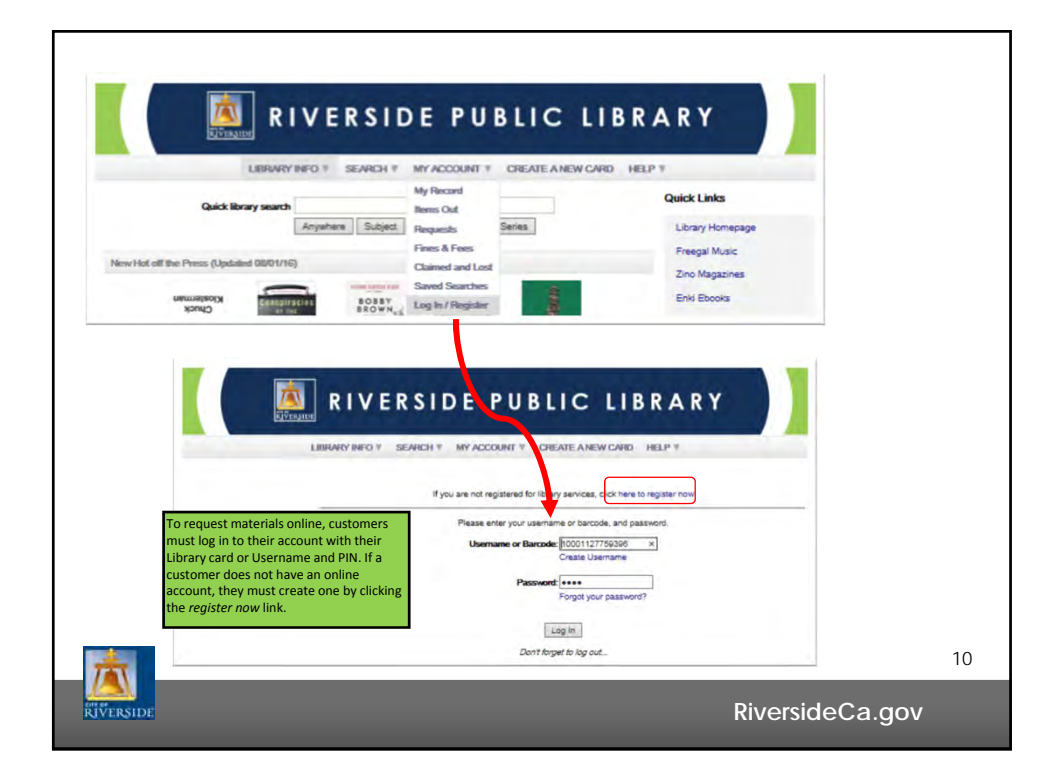

| TESTCARD, and TESTCARD, and TE | Barcode: "SG<br>Ubername: Nooe]<br>Registered at: Main Elkra<br>Patron code: Aduit<br>Date of ongmai registration: 8/31/2016<br>Expiration date: 8/31/2016 | NSS view and manage spe<br>Iisted in the <b>My Accor</b><br>• View items<br>•Place reque<br>•Cancel requ<br>•Review fine:<br>•Review Clair | <ul> <li>view and manage specifics within the account, click on the name<br/>listed in the My Account box in the upper left. From here you can</li> <li>View items out, and renew them if allowed</li> <li>Place requests for items you wish to borrow</li> <li>Cancel requests should you no longer need it</li> <li>Review fines &amp; fees</li> <li>Review Claims returned and Lost items</li> </ul> |  |
|----------------------------------------------------------------------------------------------------|----------------------------------------------------------------------------------------------------|----------------------------------------------------------------------------------------------------|----------------------------------------------------------------------------------------------------|--|
| Saved Searches                                                                                                    | New messages                                                                                                    | •Create and r                                                                                                    | etrieve saved lists                                                                                                    |  |
| Log Out                                                                                                    | From Date M     Main B/31/2016 Library 8:37:32 AM pl     Mark as read Delete                                                                               | essage<br>brary card found at Marcy Library, held at circulation desk, provide<br>noto ID to retrieve, kblaut 8/31/16                      |                                                                                                    |  |
| Saved Title Lists<br>Create new saved list                                                                                                    | Contact Information and P                                                                                                    | references                                                                                                    |                                                                                                    |  |
|                                                                                                    | Change Logon                                                                                                    |                                                                                                    |                                                                                                    |  |

| My Account     Itention     Itention       Barcode:                                                                                                    | Account O             | Derende)                      | I La Lavara, am                                                                                                    |   |
|----------------------------------------------------------------------------------------------------|-----------------------|-------------------------------|----------------------------------------------------------------------------------------------------|---|
| TESTCARD, 3M     Username: [None]       • 1 new mossage(s)     Registered at: Main Library       Patron code: A dubit     Date of orginal registration: db31/2016       Expiration date:     \$31/2019       Items Out     Last activity date. B/31/2016       Floss & Food     Messages       Claimed and Lost     Saved Searches       Log Out     Contact Information and Preferences                                                                                                    | 100 2001000           | Barcode.                      | ********3083                                                                                                    |   |
| A new mossage(s)     Registered at: Main Library     Patron code: A 201     Date of orginal registration: U3/3/2016     Expiration date: 8/3/2019     Last activity date. 8/3/2019     Last activity date. 8/3/2019     Last activity date. 8/3/2019     Last activity date. 8/3/2019     Last activity date. 8/3/2019     Last activity date. 8/3/2019     Last activity date. 8/3/2019     Last activity date. 8/3/2019     Last activity date. 8/3/2019     Last activity date. 8/3/2019     Last activity date. 8/3/2019     Last activity date. 8/3/2019     Lost activity date. 8/3/2019     Lost activ | STCARD, 3M            | Username:                     | [None]                                                                                                    |   |
| Intern mosage(y)     Patron code:     Adult       My Record     Date of original registration: U0172016       Expiration date:     \$/31/2016       Items 0ut     Last activity date: 8/31/2016       Finos & Fee8     Wessages       Claimed and Lost     Ontact Information and Preferences       Log Out     Ontact Information and Preferences                                                                                                    | new more and a        | Registered at:                | Main Library                                                                                                    |   |
| My Record     Explain of usignal regranation. Service of usignal regranation. Service of usignal regranatintervice of usignal regranation. Service of usignal regran                      | now mossage(b)        | Patron code:                  | Adult                                                                                                    |   |
| Items Out     Last activity date. 8/31/2016       Requests     Last activity date. 8/31/2016       Finds & Feed     Messages       Claimed and Lost     Ontact Information and Preferences       Log Out     Change Logon                                                                                                    | Record                | Expiration date.              | 8/31/2019                                                                                                    |   |
| Requests     Last activity date. 8/3 1/2016       Fines & Feed     Messages       Claimed and Lost     Ontact Information and Preferences       Saved Searches     Ochange Logon                                                                                                    | ms Out                |                               |                                                                                                    |   |
| Fines & Feed     Messages       Claimed and Lost     Contact Information and Preferences       Saved Searches     Contact Information and Preferences       Log Out     Change Logon                                                                                                    | quests                | Last activity date: 8/81/2016 |                                                                                                    | - |
| Claimed and Lost     Messages       Saved Searches     Contact Information and Preferences       Log Out     Change Logon                                                                                                    | 185 & F600            | 0                             |                                                                                                    |   |
| Saved Searches Contact Information and Preferences                                                                                                    | aimed and Lost        | Messages                      |                                                                                                    |   |
| Log Out                                                                                                    | ved Searches          | Contact Informati             | on and Preferences                                                                                                    |   |
| Log Out Change Logon                                                                                                    | No. 1                 | Condet monthal                | on and Frederates                                                                                                    |   |
|                                                                                                    | Dut                   | Change Logon                  |                                                                                                    |   |
| My Lister D                                                                                                    | Lieter O              | -                             |                                                                                                    |   |
| Click any of the arrows pertaining to Message, Contact Information                                                                                                    |                       |                               | Click any of the arrows pertaining to Message, Contact Information                                                                                                    |   |
| A Preferences, or Loange Login to explain or collapse section as                                                                                                    | and The state         |                               | A preferences, or unange Login to expand or collapse section as                                                                                                    |   |
| Saved Title Lists                                                                                                    | red Tibe Lists        |                               | necessary. Each section allows you to customize of retrieve                                                                                                    |   |
| Click any of the arrows pertaining to Message, Contact Information<br>8 Preferences, or Change Login to expand or collapse section as                                                                                                    | Lee U                 |                               | Click any of the arrows pertaining to <b>Message, Contact Information</b><br>& <b>Preferences, or Change Login</b> to expand or collapse section as<br>necessary. Each section allows you to customize or retrieve |   |
|                                                                                                    | and With a finder     |                               | necessary. Each section allows you to customize or retrieve                                                                                                    |   |
| aved Title Lists                                                                                                    | Ved Tide Lists        |                               |                                                                                                    |   |
| aved Tillo Lists necessary. Each section allows you to customize or retrieve<br>Create new saved list                                                                                                    | Create new saved list |                               | information about your account                                                                                                    |   |
| awed Tible Lists         necessary. Each section allows you to customize or retrieve           Create new saved list         Information about your account                                                                                                    | Create new saved list |                               | information about your account                                                                                                    |   |
|                                                                                                    | and This & Later      |                               | necessary. Each section allows you to customize or retrieve                                                                                                    |   |

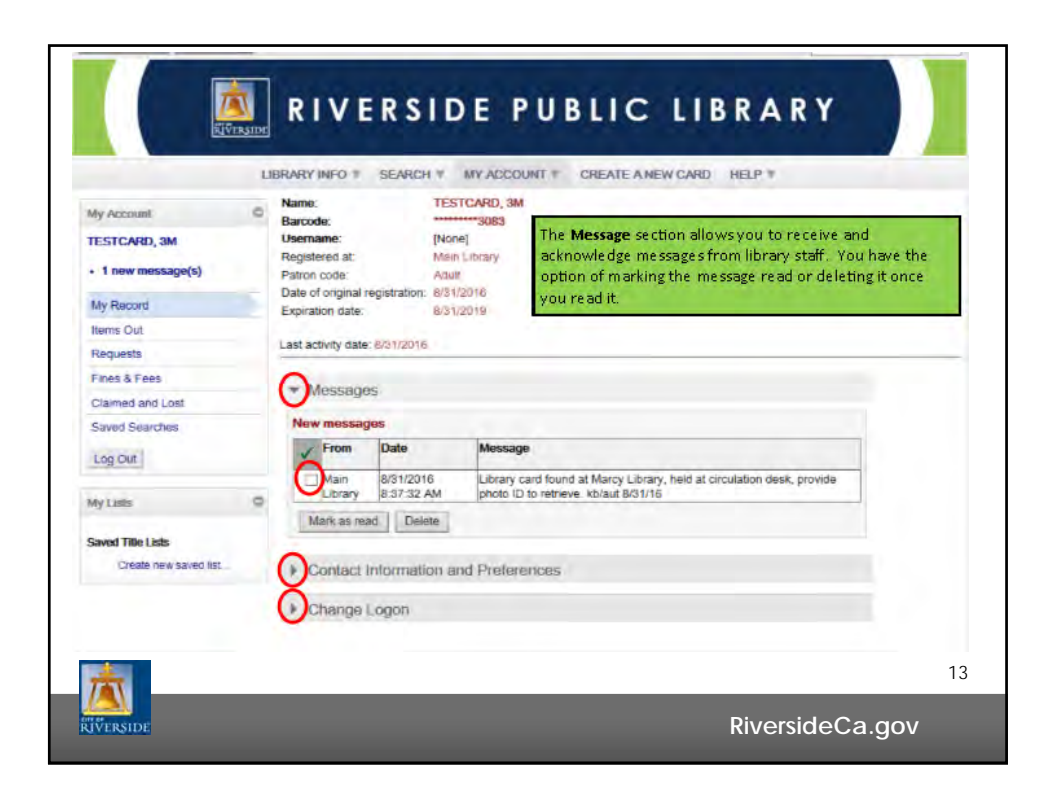

|     | Hy Armant D                                                                     | SEVERY SEARCH * MY ACCOUNT * CREATE A NEW CARD (FELP *<br>News: HISTICARD, 3M                                                                                                    |    |
|-----|---------------------------------------------------------------------------------|----------------------------------------------------------------------------------------------------|----|
|     | TESTCARD, 3M                                                                    | Mercele: 2003<br>Uservane: [Nora]                                                                                                    |    |
|     | + 1 new manage(d)                                                               | Peptano at Man Laray<br>Parun tode Adult                                                                                                    |    |
|     | My Record                                                                       | Date of original registration: W21/02/18<br>Expiration date: #721/02/19                                                                                                    |    |
|     | Items Out                                                                       | Last activity date: INTACONE                                                                                                    |    |
|     | Repuerts                                                                        |                                                                                                    |    |
|     | Denel Miller                                                                    | Meisaged                                                                                                    |    |
|     | David Deather                                                                   | Contact information and Preferences                                                                                                    |    |
|     | (Ling Chal)                                                                     | Pease with your contact information.<br>Address information                                                                                                    |    |
|     | Hythes 6                                                                        | Address Type                                                                                                    |    |
|     | The Contact Information and Preferences section                                 | Deal or Deal Sec                                                                                                    |    |
|     | allows you to update your<br>email address (es), up to                          | Postel code 20 plus four                                                                                                    |    |
|     | two e-mail addresses, and<br>telephone number(s), up<br>to three phone numbers. | County Country                                                                                                    |    |
|     | Tou can also choose to                                                          | Contact information                                                                                                    |    |
|     | and e-mail or both for                                                          | erselattresginut.com Doarnalisticesgiprat.com<br>Pone 1 Prove 2                                                                                                    |    |
|     | phone carrier information                                                       | 241-426-5213<br>Prote 3                                                                                                    |    |
|     | charges may apply,                                                              |                                                                                                    |    |
|     | detais                                                                          | Produces:<br>Prove running to Tot manager<br>Prove to Tot manager<br>(Pergen w)                                                                                                    |    |
|     | Checking the Almost over-                                                       | E-reading to the second second |    |
|     | due/auto renew remind-<br>er notice box smables you.                            | Band e-mat notice) in.                                                                                                    |    |
|     | notice prior to your items                                                      | 8 Full HTML Bonak                                                                                                    |    |
|     | being due, giving you an                                                        | And a mail remide rolling                                                                                                    |    |
|     | them, if permitted to do                                                        | <b>V</b>                                                                                                    |    |
|     | so, or to return them                                                           | Read Assessment 1                                                                                                    |    |
|     | avoid any late fees                                                             | Construction of the second second sec |    |
|     | Click on Submit Change                                                          | Change Logon                                                                                                    |    |
|     | Request when done to                                                            |                                                                                                    |    |
|     | and real charges                                                                |                                                                                                    | 11 |
| 7-1 |                                                                                 |                                                                                                    | 14 |

| i                                                                                                    | BANKURED T SEANCH T HY ACCOUNT T CREATE A NEW CARD HELP T                                                                                                    |    |
|----------------------------------------------------------------------------------------------------|----------------------------------------------------------------------------------------------------|----|
| Important     Important       Important     Important       Important | Num     NET Control       Num     Net Link       Name     Net Link       Name     Net Link |    |
|                                                                                                    | + Diarge Lepon                                                                                                    | 15 |

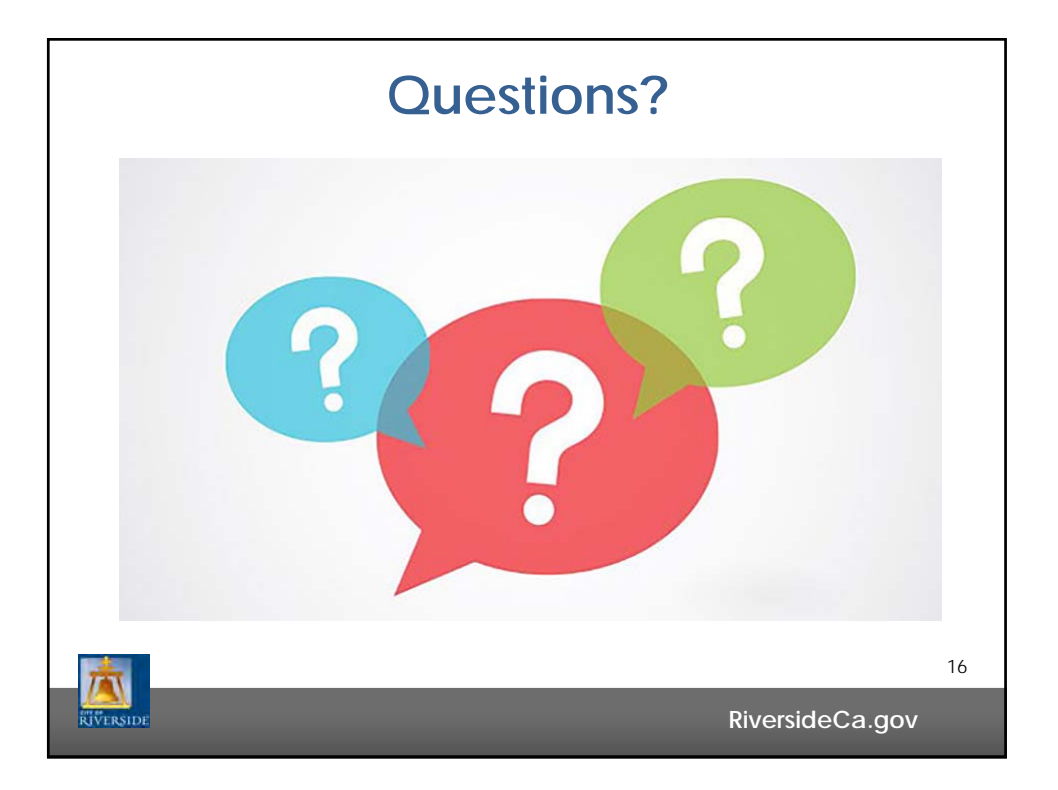

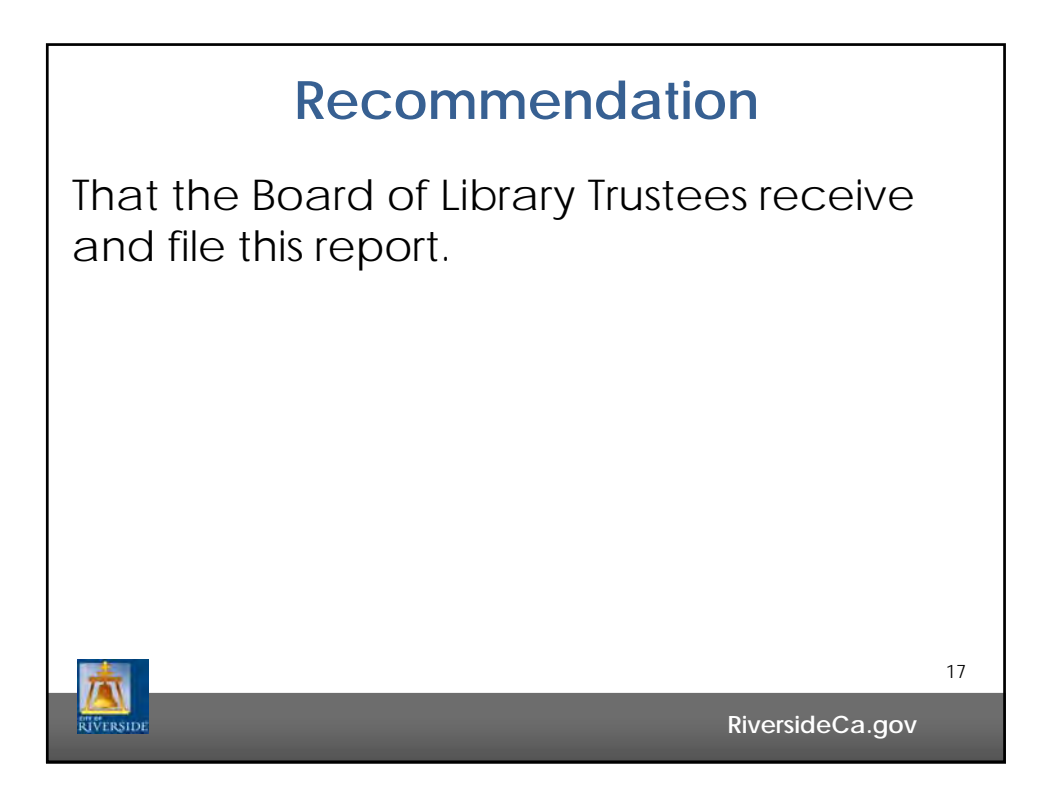